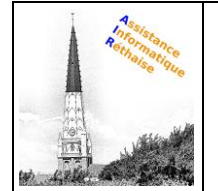

# DOCUMENTATION 4. CREER DES SIGNATURES

M Insérez automatiquement une signature professionnelle dans les e-mails que vous envoyez.

#### **Dans cette section :**

<u>4.1 Créer une signature</u>
<u>4.2 Ajouter une signature à un e-mail</u>
<u>4.3 Modifier une signature</u>
<u>4.4 Supprimer une signature</u>

4.1 Créer une signature

Votre signature peut inclure votre nom, votre titre, vos coordonnées, ainsi que des images ou des liens. Vous pouvez également créer plusieurs signatures.

- 1. Ouvrez Gmail.
- 2. En haut à droite, cliquez sur Paramètres Afficher tous les paramètres.
- 3. Dans l'onglet Général, faites défiler la page jusqu'à Signature, puis cliquez sur Créer.
- Attribuez un nom à votre signature, puis cliquez sur Créer.
   Ce nom ne constitue pas votre vraie signature, mais le nom du modèle de signature.
- 5. Dans la zone de texte sur la droite, ajoutez le texte de votre signature.
- 6. À l'aide de la barre de mise en forme, définissez la couleur du texte, et insérez des liens et des images.
- 7. Au bas de la page, cliquez sur Enregistrer les modifications.

| = M | ٩                  | <b>(</b> ) |
|-----|--------------------|------------|
| +   | Settings           |            |
|     | General            |            |
|     | Name new signature | _          |
|     |                    |            |
|     | Signature:         |            |
|     | + Create new       |            |
|     |                    |            |
|     |                    |            |

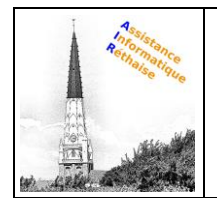

# DOCUMENTATION 4. CREER DES SIGNATURES

- 4.2 Ajouter une signature à un e-mail
  - 1. Ouvrez Gmail.
  - 2. Cliquez sur Nouveau message.
  - 3. Cliquez sur Insérer une signature , puis sélectionnez une signature.

| — | $= \kappa_{\mu} \times$ |
|---|-------------------------|
|   |                         |
|   |                         |
| 8 |                         |
|   |                         |

4.3 Modifier une signature

- 1. Ouvrez <u>Gmail</u>.
- 2. En haut à droite, cliquez sur Paramètres Afficher tous les paramètres.
- 3. Dans l'onglet **Général**, faites défiler la page jusqu'à la section **Signature**, puis cliquez sur la signature à modifier.
- 4. Dans la zone de texte située à droite, apportez vos modifications.
- 5. (Facultatif) Pour modifier le nom de la signature, cliquez sur Modifier 🧖 .
- 6. Au bas de la page, cliquez sur Enregistrer les modifications.

Astuce : Vous pouvez également définir une signature par défaut pour les nouveaux e-mails et les emails auxquels vous répondez.

| = M | Q          | <b>(</b> ) |
|-----|------------|------------|
| +   | Settings   |            |
|     |            |            |
|     | Signature: |            |
|     |            |            |

| 31/08/2020 | ) |
|------------|---|
|------------|---|

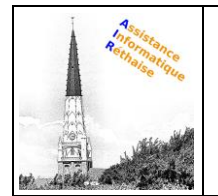

# DOCUMENTATION 4. CREER DES SIGNATURES

### 4.4 Supprimer une signature

- 1. Ouvrez Gmail.
- 2. En haut à droite, cliquez sur Paramètres Afficher tous les paramètres.
- 3. Dans l'onglet **Général**, faites défiler la page jusqu'à la section **Signature**, puis cliquez sur la signature à supprimer.
- 4. Cliquez sur Supprimer Supprimer.
- 5. Au bas de la page, cliquez sur Enregistrer les modifications.

| = M | Q                   | <b>(</b> ) |
|-----|---------------------|------------|
| +   | Settings<br>General |            |
|     |                     |            |